ОКПД2 62.01.29

Подпись и дата

Инв. № дубл.

B3am. uнв. №

Подпись и дата

Инв. № подп.

УТВЕРЖДАЮ

Генеральный директор ООО «К-Скай» Р.Э. Новицкий «31» мая 2024 г.

# программное обеспечение

Общество с ограниченной ответственностью «К – Скай»

WEBIOMED.NLP

Версия 2.0

# РУКОВОДСТВО ПО УСТАНОВКЕ И АДМИНИСТРИРОВАНИЮ Webiomed.NLP.2.0.003

Республика Карелия, г. Петрозаводск

2024

# Содержание

| 1 Введение                                | 3  |
|-------------------------------------------|----|
| 2 Технические требования                  | 4  |
| 2.1 Требования к оборудованию             | 4  |
| 2.2 Требования к программному обеспечению | 5  |
| 3 Подготовка к установке                  | 6  |
| 3.1 Проверка технических условий          | 6  |
| 3.2 Установка зависимостей                | 7  |
| 4 Установка и запуск                      | 8  |
| 5 Проверка работы                         | 9  |
| 6 Обновление                              | 10 |
| 7 Управление                              | 11 |
| 8 Удаление                                | 12 |

| Подпись и дата |   |        |      |                                |         |         |      |                         |          |          |          |
|----------------|---|--------|------|--------------------------------|---------|---------|------|-------------------------|----------|----------|----------|
| Инв. Nº дубл.  | 2 |        |      |                                |         |         |      |                         |          |          |          |
| Взам. инв. №   |   |        |      |                                |         |         |      |                         |          |          |          |
| дпись и дата   |   |        |      |                                |         |         |      |                         |          |          |          |
| По             |   | -      |      |                                |         |         |      | Webiomed.N              | LP.2.0.0 | 01       |          |
|                |   | Изм.   | Лист | № докум.                       | Подпись | Lama    | 17   |                         | 7        | 7        | <i>П</i> |
| J.J.           |   | Разрав | o.   | Новицкий Р.Э                   | 1011    | 21.13.a | 9    | ПРОГРАММНОЕ ОБЕСПЕЧЕНИЕ | Jium.    | JIUCM    | 12       |
| роц а          |   | прове  | D.   | люннинен И. А.                 | alf-    | 31. 052 | 7    | WEBIOMED.NLP            |          | 2        | 12       |
| 6. N           |   | H Kou  | mn   | YIOUUUUUUUU MAA                | 1011    | 2102    | 01.  | Версия 2.0              | (        | 000 «K-C | кай»     |
| ИН             |   | Vmeen  | a    | люннинен и. А.<br>Новшиний Р Э | A       | 2166    | er 7 |                         | Ì        |          |          |
|                |   | Jinsep | 0.   | nobugkuu F.J.                  | LU.)    | 01.07.0 | 7    |                         |          |          |          |

#### 1 Введение

Подпись и дата

Инв. № дубл.

Взам. инв. №

Подпись и дата

В настоящем документе содержатся сведения по администрированию программного обеспечения Webiomed.NLP (версия 2.0) (далее по тексту - Webiomed.NLP), включая инструкции по установке, обновлению и другим действиям, обеспечивающим поддержание жизненного цикла.

Webiomed.NLP позволяет автоматически извлекать из медицинских электронных документов структурированные признаки, например: симптомы заболеваний из жалоб пациента, данные об артериальном давлении, росте и весе пациента из неструктурированных объективных данных, лабораторные показатели из выписок и многое другое.

| дл.  |      |      |          |         |      |                      |      |
|------|------|------|----------|---------|------|----------------------|------|
| №пс  |      |      |          |         |      |                      | Лист |
| Инв. |      | _    |          |         | _    | Webiomed.NLP.2.0.002 | 3    |
|      | Изм. | Лист | № докум. | Подпись | Дата |                      |      |

# 2 Технические требования

Подпись и дата

Инв. № дубл.

Взам. инв. №

Подпись и дата

#### 2.1 Требования к оборудованию

Для установки Webiomed.NLP требуется физический сервер или виртуальная машина со следующими характеристиками:

– Процессор архитекторы x86-64 с поддержкой набора инструкций AVX, частотой от 2.0 ГГц и количеством ядер 4 и более;

- Оперативная память - 8Гб и более;

– Дисковая подсистема - 100 ГБ свободного дискового пространства и более;

– Сетевой адаптер - не менее 1 сетевого адаптера уровня Gigabit Ethernet и выше.

| годп. |      |      |          |         |      |                      |      |
|-------|------|------|----------|---------|------|----------------------|------|
| ٦ēN   |      |      |          |         |      |                      | Лист |
| 1HB.  |      |      |          |         |      | Webiomed.NLP.2.0.002 | 4    |
| ~     | Изм. | Лист | № докум. | Подпись | Дата |                      | 4    |

# 2.2 Требования к программному обеспечению

Webiomed.NLP следует устанавливать на одну из следующих поддерживаемых операционных систем:

– Ubuntu Server 20.04 и выше ((https://ubuntu.com/download/server)

– Альт Сервер 10 и выше ((https://www.basealt.ru/alt-server/download)

 Astra Linux Common Edition (http://astralinux.ru/products/astra-linuxcommon-edition/)

– РЕД ОС 7.3 и выше (https://redos.red-soft.ru/product/downloads/)

Для работы в веб-интерфейсе Webiomed.NLP следует использовать следующие поддерживаемые браузеры:

- Google Chrome версии 78 и выше;
- Mozilla Firefox версии 70 и выше;
- Орега версии 65 и выше;
- Microsoft Edge версии 79 и выше;
- Яндекс Браузер версии 19 и выше;
- Safari версии 12.1 и выше.

Подпись и дата

Инв. № дубл.

Взам. инв. №

Подпись и дата

Инв. Nº подл.

|      |      |          |         |      |                      | Лис |
|------|------|----------|---------|------|----------------------|-----|
|      |      |          |         |      | Webiomed.NLP.2.0.002 |     |
| Изм. | Лист | № докум. | Подпись | Дата |                      | ] 3 |

#### 3 Подготовка к установке

#### 3.1 Проверка технических условий

1. Подготовьте сервер, удовлетворяющий описанным выше техническим требованиям. Для установки и работы Webiomed.NLP обязательно требуется процессор с поддержкой набора инструкций AVX. Для проверки процессора выполните в консоли ОС команду:

#### grep -owc avx /proc/cpuinfo

Если команда выводит «0», то данный процессор не поддерживает AVX и не применим для работы Webiomed.NLP. Если выводится число больше 0 (1, 2, 3 и т.д.), то процессор пригоден для работы Webiomed.NLP.

2. Все действия по установке и обновлению выполняются под учетной записью суперпользователя (root). Проверьте наличие прав суперпользователя, переключившись на учетную запись root с помощью команды:

B Ubuntu Server 20.04, Astra Linux CE, РЕД ОС 7.3 :

sudo su -

В Альт Сервер 10:

su -

Подпись и дата

Инв. № дубл.

uhe. Ne

Взам.

Подпись и дата

3. На время установки и обновления требуется подключение к сети Интернет для загрузки необходимых библиотек с репозитория соответствующей операционной системы, используемой на сервере для установки Webiomed.NLP.

Проверьте, что сервер, на котором будут производится установка Webiomed.NLP, имеет доступ к репозиторию операционной системы!

| годп. |      |      |          |         |      |                      |    |
|-------|------|------|----------|---------|------|----------------------|----|
| ۶     |      |      |          |         |      |                      | Лu |
| 1H6.  |      |      |          |         |      | Webiomed.NLP.2.0.002 |    |
| `     | Изм. | Лист | № докум. | Подпись | Дата |                      |    |

# 3.2 Установка зависимостей

1 Для работы Webiomed.NLP требуется свободное программное обеспечение для управления контейнеризированными приложениями Docker и Docker Compose в общественной (Community Edition) редакции по лицензии Apache 2.0.

Для их установки выполните последовательно следующие команды в консоли ОС под учетной записью root.

B Ubuntu 20.04:

apt-get update && apt -y install docker.io python3-pip python3-setuptools

pip3 install pip -U

*pip3 install docker-compose* В Альт Сервер 9: *apt-get update && apt-get -y install docker-io docker-compose* 

systemctl enable docker.service

systemctl start docker.service

B Astra Linux CE:

Подпись и дата

Инв. № дубл.

uнв. №

Взам.

Подпись и дата

apt-get update && apt-get install docker.io python3 python3-pip

pip3 install docker-compose

systemctl enable docker.service

systemctl start docker.service

В РЕД ОС 7.3:

dnf update -y &&

dnf install docker-ce docker-ce-cli

systemctl enable docker -- now

| лодл. |      |      |          |         |      |                      |   |
|-------|------|------|----------|---------|------|----------------------|---|
| ٥     |      |      |          |         |      |                      | л |
| 1нв.  |      |      |          |         |      | Webiomed.NLP.2.0.002 |   |
| 1     | Изм. | Лист | № докум. | Подпись | Дата |                      |   |

#### 4 Установка и запуск

1. Загрузите на сервер файл дистрибутива Webiomed.NLP.

2. Войдите в ОС под учетной записью root.

3. Распакуйте архивный файл дистрибутива, выполнив команду вида:

tar xf <Имя файла дистрибутива>

Например:

tar xf webiomednlp.2.0\_2.1.115-1724082950.tar.gz

4. Перейдите в каталог с распакованным архивом который имеет имя вида *webiomednlp-<номер версии>*, например, webiomednlp.2.0\_2.1.115-1724082950. Для этого выполните команду вида:

cd <Имя каталога >

5. Запустите установку, выполнив команду:

./webiomednlp.sh install

Подпись и дата

Инв. № дубл.

uнв. №

Взам.

Подпись и дата

6. После завершения установки система готова к работе.

| юдл. |      |      |          |         |      |                      |      |
|------|------|------|----------|---------|------|----------------------|------|
| ١٩٢  |      |      |          |         |      |                      | Лист |
| 1нв. |      |      |          |         |      | Webiomed.NLP.2.0.002 | 0    |
| 1    | Изм. | Лист | № докум. | Подпись | Дата |                      | 0    |
|      |      |      |          |         |      |                      |      |

# 5 Проверка работы

После завершения установки система готова к работе. Для проверки работы системы выполните откройте в браузере панель управления по ссылке следующего вида.

http://<адрес сервера>:8002/nlp/control

Например:

Подпись и дата

Инв. № дубл.

Взам. инв. №

Подпись и дата

Инв. № подп.

http://192.168.1.11:8002/nlp/control

Для входа в веб-интерфейс используйте учетные данные администратора (по умолчанию логин – admin, пароль – webiomed).

Если удалось успешно авторизоваться, то значит система установлена успешно.

| J.                   | lucm                       |
|----------------------|----------------------------|
| Webiomed.NLP.2.0.002 |                            |
|                      | 9                          |
|                      | //<br>Webiomed.NLP.2.0.002 |

#### 6 Обновление

1. Загрузите на сервер файл дистрибутива новой версии Webiomed.DHRA.

2. Войдите в ОС под учетной записью гоот.

3. Распакуйте архивный файл дистрибутива, выполнив команду вида:

tar xf <Имя файла дистрибутива>

Например:

tar xf wwebiomednlp.2.0 2.1.115-1724082950.tar.gz

4. Перейдите в каталог с распакованным архивом который имеет имя webiomeddhra-<номер версии>, например wwebiomednlp.2.0\_2.1.115-1724082950. Для этого выполните команду вида:

cd <Имя каталога >

Например:

Подпись и дата

Инв. № дубл.

инв. N<u>e</u>

Взам.

Подпись и дата

Инв. Nº подл.

cd webiomednlp.2.0\_2.1.115-1724082950

5. Запустите обновление, выполнив команду:

./webiomednlp.sh upgrade

|      |      |          |            |      |                      | Лисі |
|------|------|----------|------------|------|----------------------|------|
|      |      |          |            |      | Webiomed.NLP.2.0.002 | 10   |
| Изм. | Лист | № докум. | л. Подпись | Дата |                      | 10   |

# 7 Управление

Подпись и дата

Инв. № дубл.

Для управления Webiomed.NLP (остановка, запуск, перезапуск) выполните в терминале Linux следующие действия:

1. Войдите в ОС под учетной записью root.

2. Для остановки сервиса выполните следующую команду:

systemctl stop webiomednlp

3. Для перезапуска сервиса выполните следующую команду:

systemctl restart webiomednlp

| u дата  |  |  |  |  |  |
|---------|--|--|--|--|--|
| Подпись |  |  |  |  |  |
| .5      |  |  |  |  |  |

#### 8 Удаление

Для удаления Webiomed.NLP выполните следующие действия:

1. Войдите в ОС под учетной записью root.

2. Перейдите в каталог с распакованным архивом который имеет имя webiomeddhra-<номер версии>, например wwebiomednlp.2.0\_2.1.115-1724082950. Для этого выполните команду вида:

cd <Имя каталога >

Например:

Подпись и дата

Инв. № дубл.

Взам. инв. №

Подпись и дата

Инв. № подл.

cd webiomednlp.2.0\_2.1.115-1724082950

5. Выполните удаление Webiomed.DHRA.

Если требуется удалить программу, но сохранить данные, то выполните команду:

./webiomednlp.sh delete

Если требуется полное удаление Webiomed.DHRA, включая данные, то выполните команду:

./webiomednlp.sh delete purge

|      |      |          |         |      |                      | Лисп |
|------|------|----------|---------|------|----------------------|------|
|      |      |          |         |      | Webiomed.NLP.2.0.002 | 12   |
| Изм. | Лист | № докум. | Подпись | Дата |                      | 12   |